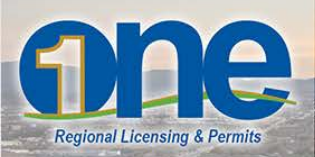

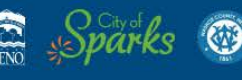

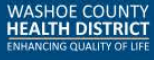

## **User Account Registration Process**

1. Open your web browser and navigate to: <u>www.onenv.us</u>. This will help you get started.

All Tan Barris and All

 From the ONE Regional Licensing & Permits informational web page, <u>www.onenv.info</u>, click on the "Login Now" link to access the system. If you have difficulty viewing the system, please make sure you are using an internet browser that is compatible to the system. A list of compatible internet browsers is available on the information web page.

## **Registration and Login**

To securely keep track of your permits, <u>Register for an Account</u>. If you already have an account, <u>Log in now</u>.

3. To create a user account in ONE Regional Licensing & Permits, click on the "Register for an Account" button in the top-right corner of the Home page, or on the "New Users: Register for an Account" hyperlink in the Login box.

|                                                                                           | RENO Sparks @ WASHOE                                              |
|-------------------------------------------------------------------------------------------|-------------------------------------------------------------------|
| Regional Licensing & Permits                                                              |                                                                   |
|                                                                                           | Accessibility Support Register for an Account Reports (1) 🗸 Login |
| Help and FAQ                                                                              |                                                                   |
| Home Building Business Licensing Enforcement Engineering Fire Health District Planning    | acaiut                                                            |
| Advanced Search                                                                           |                                                                   |
| User Name or E-mail: Password: LogIn >                                                    |                                                                   |
| Remember me on this computer Ive forgotten my password New Users: Register for an Account |                                                                   |

4. After reading the General Disclaimer, click on the check box to accept the terms to access ONE Regional Licensing & Permits and click the Continue Registration button to continue the registration process.

Help and FAQ

|                                                                                  |                                                                                                    |                                                                                                    |                                                                                                    |                                                                                    |      |                 |          |  |  | Search |  | Q· |
|----------------------------------------------------------------------------------|----------------------------------------------------------------------------------------------------|----------------------------------------------------------------------------------------------------|----------------------------------------------------------------------------------------------------|------------------------------------------------------------------------------------|------|-----------------|----------|--|--|--------|--|----|
| Home                                                                             | Building                                                                                                    | Business Licensing                                                                                                    | Enforcement                                                                                                    | Engineering                                                                        | Fire | Health District | Planning |  |  |        |  |    |
| Advanced Search                                                                  |                                                                                                    |                                                                                                    |                                                                                                    |                                                                                    |      |                 |          |  |  |        |  |    |
| Account Registration                                                             |                                                                                                    |                                                                                                    |                                                                                                    |                                                                                    |      |                 |          |  |  |        |  |    |
| You will be asked to provide the following information to open an account:       |                                                                                                    |                                                                                                    |                                                                                                    |                                                                                    |      |                 |          |  |  |        |  |    |
| • Choos<br>• Persor<br>• Licens<br>Please revie                                  | e a user nam<br>hal and Conta<br>le Numbers if<br>ew and accep                                                    | e and password<br>ct Information<br>you are registering as a lic<br>t the terms below to proc                                                                                         | ensed professional<br>eed.                                                                                                | (optional)                                                                         |      |                 |          |  |  |        |  |    |
| General<br>While the<br>Agency r<br>condition<br>compute<br>been cor<br>from the | Disclaimer<br>e Agency atte<br>either warrar<br>n of this Web<br>er virus, or noi<br>npiled from a<br>Agency as a | mpts to keep its Web infor<br>tts nor makes representati<br>site, its suitability for use,<br>n-infringement of propriet<br>variety of sources and are<br>result of updates and corre | mation accurate an<br>ons as to the functi<br>ireedom from interr<br>ary rights. Web mat<br>subject to change<br>actions. | nd timely, the<br>onality or<br>ruptions or from<br>terials have<br>without notice | *    |                 |          |  |  |        |  |    |
| 🔲 I have r                                                                       | ead and acce                                                                                                    | oted the above terms.                                                                                                    |                                                                                                    |                                                                                    |      |                 |          |  |  |        |  |    |
| Contin                                                                           | ue Registra                                                                                                    | tion »                                                                                                    |                                                                                                    |                                                                                    |      |                 |          |  |  |        |  |    |

- 5. Fill-out the required information in the registration form. Fields marked with an asterisk (\*) are required and must be entered. After you have filled out the registration form, click the Continue Registration button to complete the registration process.
- You will receive an email confirming your registration process. You may login immediately to ONE Regional Licensing & Permits using the user name and password that you created during the registration process.

At any time, you may change or revise your account information. To update your account information, click on the "Account Management" hyperlink at the top right-hand side of the page.

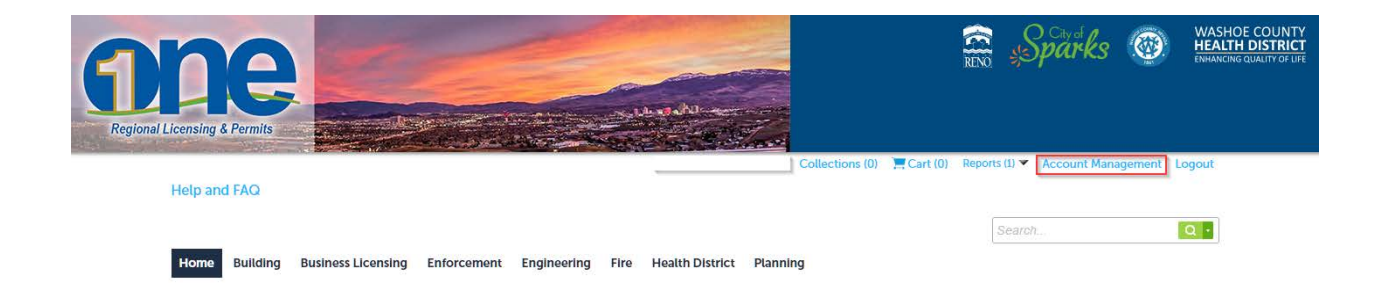